# "学位申请"使用指南

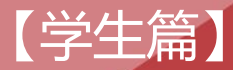

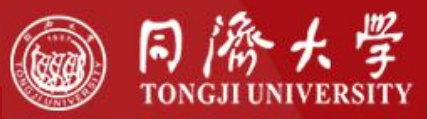

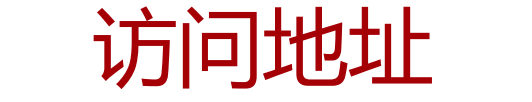

### http://myportal.tongji.edu.cn/new/index.html

### **所有浏览器兼容** 推荐以下

IE11或以上

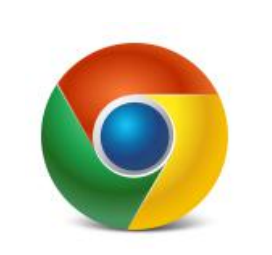

#### Chrome 52或以上

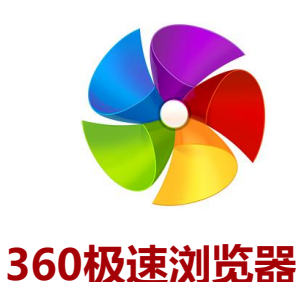

· 同濟大学

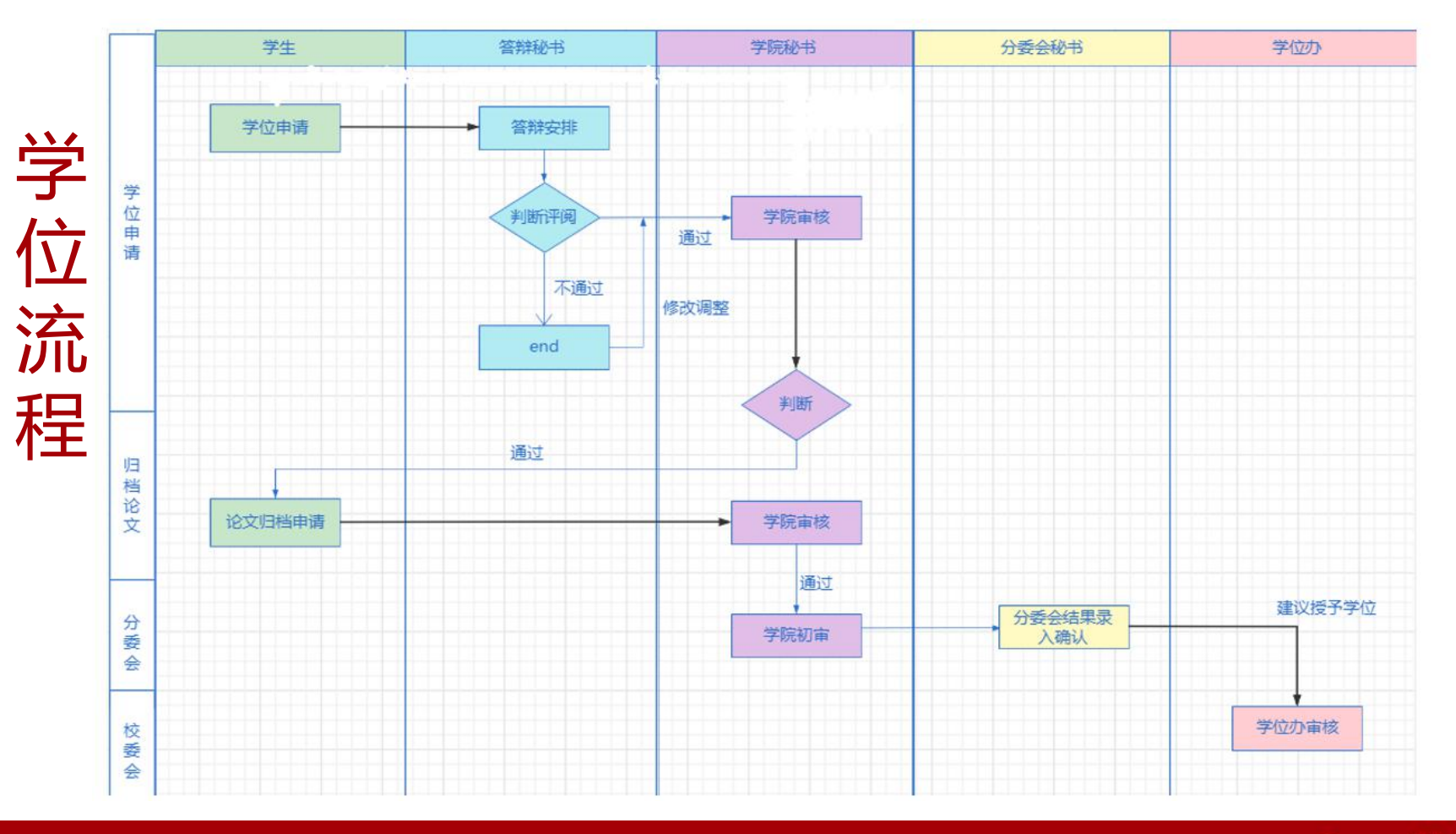

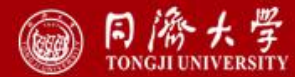

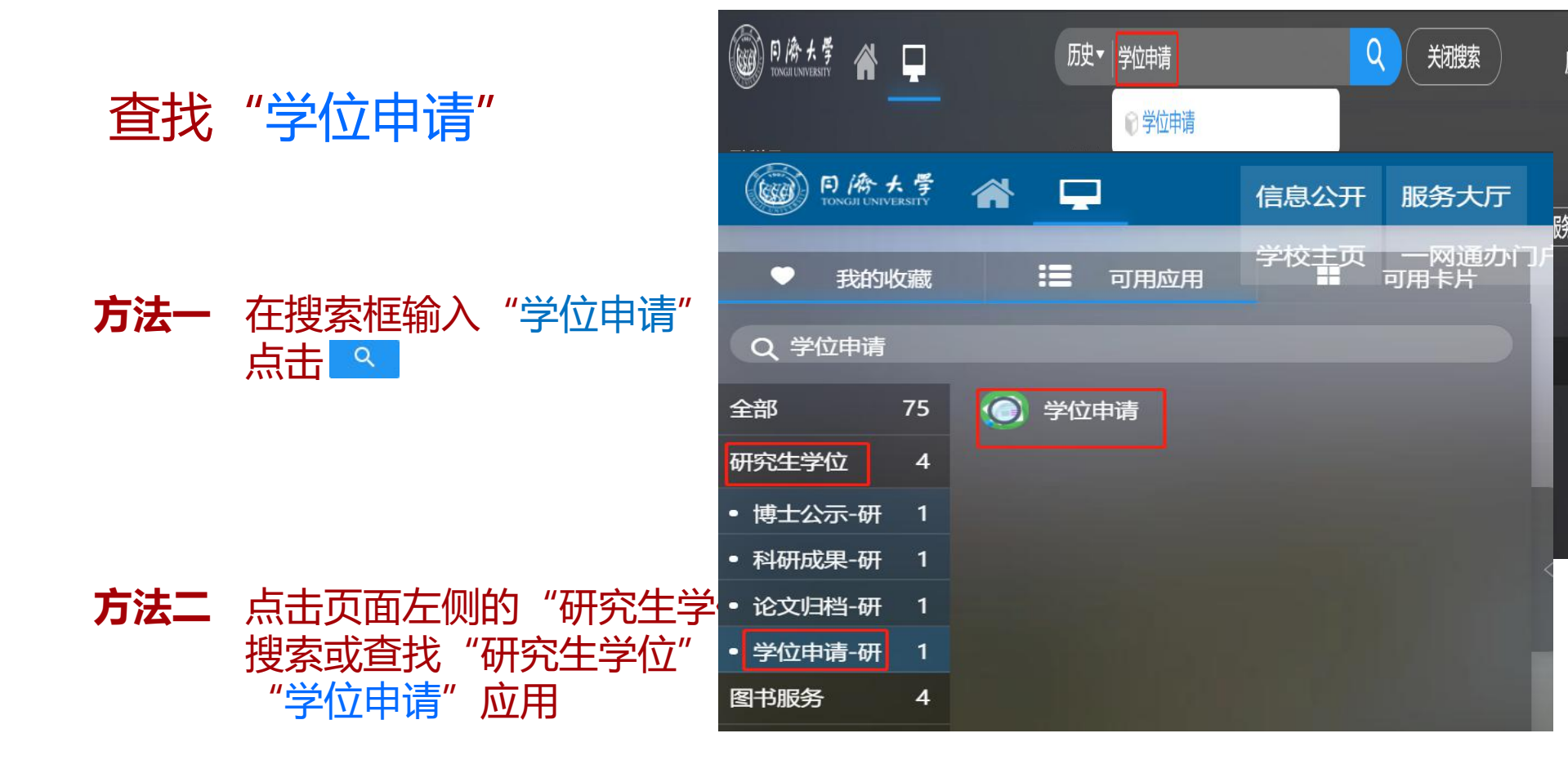

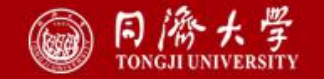

## 学位申请

必须完成以下内容: 1.填写论文基本信息

- 2. 科研成果申请(学科没有学术成果要求可以不填);
- 3.维护学位信息;
- 4.指定答辩秘书;
- 5.答辩通过后,分委会开会审议学位 前,进行归档论文申请。

×注: a.进入答辩申请前,系统会校验培养计划完成情况。培养计划未完成,无法进入该应用。 b.点击"详情",即可实现申请跳转。

| 项目     | 内容                               | 完成情况                   | 详情      |
|--------|----------------------------------|------------------------|---------|
| 培养计划   | 已修学分: 45                         | 已完成                    | [查看详情]  |
| 评阅专家   | 1位专家                             | 通过                     |         |
| 论文基本信息 | 论文中文题目: 一二三四五                    | 申请时间: 2021-12-10       | [查看详情]  |
| 学位信息   |                                  | 学院审核通过时间: 2021-12-10   | [查看详情]  |
|        | <b>キ</b> 刊 (の 茶坂 (の 茶佐 (の 公立 (の) | 申请时间: 暂无               | (本美)送桂) |
| 科研成未   |                                  | 学院审核通过时间: 暂无           | [旦信]开调] |
|        | 答辩时间: 2021-12-17                 | 申请时间: 2021-12-10       | -       |
| 答辩准备信息 | 答辩地点: 503                        | 答辩秘书审核通过时间: 2021-12-10 | [去填写]   |
|        | 答辩委员会成员: 1                       | 学院审核通过时间: 2021-12-10   | +       |
| 答辩结果   | 1人 同意,0人 反对0人 弃权                 | 通过                     | 维护答辩    |
|        |                                  | 申遣时间: 2021-12-10       |         |

已上传

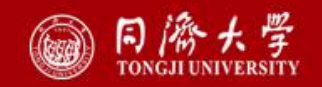

「杳看详情

学院审核通过时间: 2021-12-10

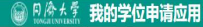

论文归档

64% 1 5.1K/s

## 学位申请

(学术成果申请)

在这里

### 填写在读期间发表的论文、著作、专 利及其他科研成果。

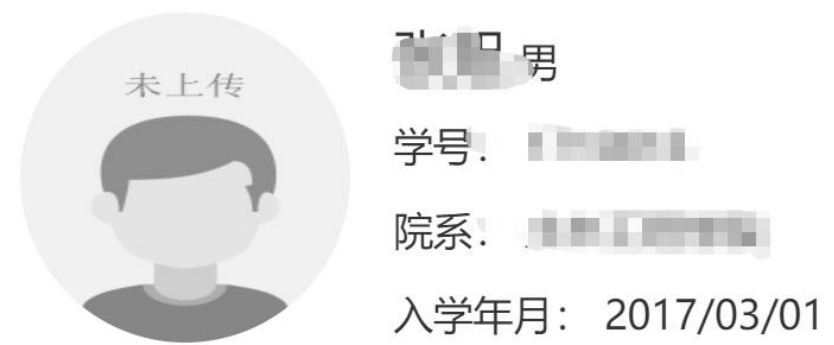

#### ×注:点击学位申请中科研成果"查 看详情"按钮即可实现跳转。

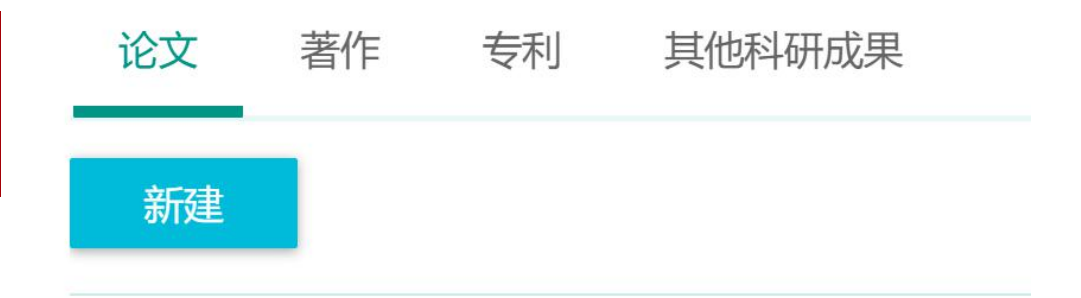

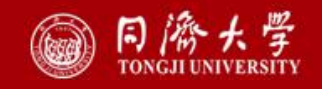

我的成果

学位申请

(学位信息)

#### 在这里

您可以 维护论文基本信息、学位信息, 确认无误后,提交学位申请。

#### 学历教育博士学位上报

#### 个人基本信息

学位上报个人信息和学位授予信息如果发现要修改,需要到学籍信息进行修改,学籍信息修改审核完成后会自动同步过来。 攻读本学位前户口所在省市:注意区别于生源所在地,应填写攻读本学位前户口所在具体省市,如是学校集体户口请填写学校所在省市。关于军人的户籍所在 地,一般可以填写军人所在部队的户籍所在地。

姓名拼音格式举例:王同济 Wang Tongji 注意大小写及姓名之间空格。来华留学生填写护照上英文名。

| *姓名     |        | 姓名拼音             | /   | *性别    | 男 ▼       | *出生日期 | 1992-06-13 |
|---------|--------|------------------|-----|--------|-----------|-------|------------|
| 民族      | 汉族     | 攻读本学位前户口所<br>在省市 | 山东省 | *国家或地区 | 中华人民共和国 🔻 | 政治面貌  | 共青团员 🔹     |
| *身份证件类型 | 中华人民共和 | *身份证件号码          |     |        |           |       | 1          |

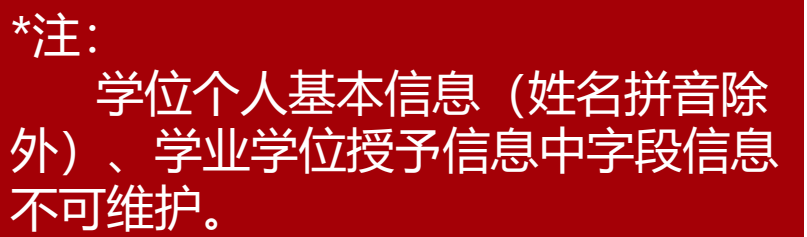

| 学业学位授予信息<br><sup>学校维护</sup> |   |       |   |                       |     |                 |      |   |
|-----------------------------|---|-------|---|-----------------------|-----|-----------------|------|---|
| *学号                         | 1 | *学位类别 |   | 学位授予单位校仁<br>(院长、所长)姓二 | . / | 学位评定委员会主席<br>姓名 |      | / |
| *是否按一级学科授予                  | 否 | *学科门类 | 0 | 個受科                   |     | 二级学科            | 地质工程 | W |

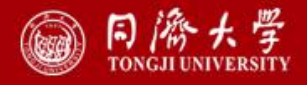

|                                                                                         | 未上传                       | 学号:                            | 年级: 2017级                  | 培养层次: 博士           |  |  |  |  |
|-----------------------------------------------------------------------------------------|---------------------------|--------------------------------|----------------------------|--------------------|--|--|--|--|
| 学位申请                                                                                    |                           | 学生类别: 学历教育博士                   | 院系:土木工程学院                  | 专业: 地质工程           |  |  |  |  |
| (归档论文申请)                                                                                | -                         | 导师姓名:                          | 预计毕业时间: 2022-03-01         | 手机号码:              |  |  |  |  |
| 在这里                                                                                     |                           |                                |                            |                    |  |  |  |  |
| 您可以                                                                                     |                           | 在校标识: 在校                       | 学籍状态:                      | 注册状态: 已注册          |  |  |  |  |
| 进行归档论文的申请提交。                                                                            | 发起申请                      |                                |                            |                    |  |  |  |  |
|                                                                                         | 申请须知                      |                                |                            | X                  |  |  |  |  |
| ×注: 归档论文申请时, 一定要                                                                        | 注意:                       |                                |                            |                    |  |  |  |  |
| 仔细阅读申请说明。                                                                               | 1、只能上传PDF<br>2.3.不能是1、2、3 | 文件、且文件名中不能有标点符号(.除外)。示例<br>、)。 | ]:1后面要写.不能写、如1.2.3.是正确的(系统 | 中提示如果是阿拉伯字母都是这样的1. |  |  |  |  |
| 2、请不要用wps文档生成的pdf。                                                                      |                           |                                |                            |                    |  |  |  |  |
| 3、字位论义归档M科上传后,请卜取后冉次任细核对,如反规辑误需要重新上传,请仕字阮审核通过前,联条字阮教务老帅,将其退回可更替原字位论义。<br>旦学院审核后,不得重新上传。 |                           |                                |                            |                    |  |  |  |  |

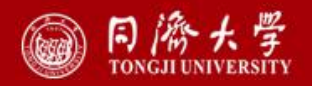

Χ =